### **Specialised Settings for Beckhoff Drives**

There are a number of specialised settings that need to take place on the Beckhoff setup for a new machine.

#### Contents

Velocity Control Following Error to Internal Integral Loop Time

Ax5000 Drives

Ax8000 Drives

Comments

# **Velocity Control**

...This setting is for AX5000 Drives only

#### Change to velocity mode

IODevices->Drive->EtherCAT->Advanced->MailBox->SoE->Operation Mode = Velocity

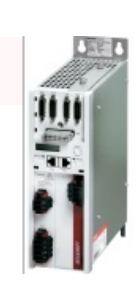

| Nationwide A2005C - Team/Vewer          | The story and longer that your case.                                                                                                    | Far-strate and                                                                                                    |
|-----------------------------------------|----------------------------------------------------------------------------------------------------|----------------------------------------------------------------------------------------------------|
| Untilled - TwinCAT System Hanager - 'Al | Y & Anton Y & Marry Y & Antoniotics Y B Distances Y M Inter Y Di Comment                                                                                                    |                                                                                                    |
| File Edit Actions View Options Help     | V A wood of a distance of discount of the second of the second of the se |                                                                                                    |
| DOCOLOUX DOC                            |                                                                                                    |                                                                                                    |
| N M Los 1                               |                                                                                                    |                                                                                                    |
| 0. And 1.                               | General BheCAT DC Process Data Statup Soll-Online Online Configuration                                                                                                    |                                                                                                    |
| 10 M Ann 4                              |                                                                                                    |                                                                                                    |
| 0. Bo 1. 0. 1                           | Type: AV8112.0000.0200 EtherCAT Drive (Soll, 1 On.)                                                                                                    |                                                                                                    |
| C. M. Antonio                           | Brid of Bridgers (Events) Anno Anno                                                                                                    |                                                                                                    |
| State Aven 7                            | Product Hermon: prost to onto accur                                                                                                    |                                                                                                    |
| in the Auto S                           | Advanced Settings                                                                                                    |                                                                                                    |
| 10. Mar 2                               |                                                                                                    |                                                                                                    |
| PLC - Configuration                     | S GATER SEE                                                                                                    |                                                                                                    |
| 10 - Confoundary                        |                                                                                                    |                                                                                                    |
| S- M 145 Devices                        | Telegram Type: Configurable Telegram                                                                                                    |                                                                                                    |
| In the Denies 3 (ReferCat)              | Destroyant Provide Marker Tradition (                                                                                                    |                                                                                                    |
| and Parice Linese                       | -Held / SH                                                                                                    |                                                                                                    |
| The Device Tolescon Soft                | Data Salara Contractor                                                                                                    |                                                                                                    |
| C. C. Inc. in                           | Proton Poston I                                                                                                    |                                                                                                    |
| 8 B 0.000                               | Pote Poten 2                                                                                                    |                                                                                                    |
| G & helders                             | Pastor 1-2                                                                                                    |                                                                                                    |
| R and Down 1 (Down and a start)         | 8 Detributed Ook Poston Vethod Lag                                                                                                    |                                                                                                    |
| S Tan 1 (KS 11 - 000 - 0.01)            | E ESC Access Protocol Lag<br>Protocol Lag                                                                                                    |                                                                                                    |
| No. 1 Term 2 (04.150)                   | Control in a second second                                                                                                    |                                                                                                    |
| 8 a box 6 (072108-0001)                 |                                                                                                    |                                                                                                    |
| H m Bex 7 (09-2308-000 t)               |                                                                                                    |                                                                                                    |
| 8 m 8cx 8 (0F2308-0001)                 |                                                                                                    |                                                                                                    |
| H m Bex 9 (092308-0001)                 |                                                                                                    |                                                                                                    |
| 8 m 804 20 (0+1238-0001)                |                                                                                                    |                                                                                                    |
| 8 m Bex 11 (8P2338-0003)                |                                                                                                    |                                                                                                    |
| H m Box 12 (0P2338-0001)                |                                                                                                    |                                                                                                    |
| 30 m Bex 13 (89-70-41-0002)             |                                                                                                    |                                                                                                    |
| 8 Box 14 (89/3041-0002)                 |                                                                                                    |                                                                                                    |
| 10 E Onve 15 (445200-0000-0201)         |                                                                                                    |                                                                                                    |
| 8-8 AT 1                                |                                                                                                    |                                                                                                    |
| (8) ¥ AT 2                              |                                                                                                    |                                                                                                    |
| 8-8.9071                                |                                                                                                    |                                                                                                    |
| 8- C HDT 2                              |                                                                                                    |                                                                                                    |
| 8 Widtate                               |                                                                                                    |                                                                                                    |
| 8- B InfoCeta                           |                                                                                                    |                                                                                                    |
| E                                       |                                                                                                    |                                                                                                    |
| 8 B Term 17 (0K1100)                    |                                                                                                    |                                                                                                    |
| 8 to 8ex 22 (\$P2338-0001)              |                                                                                                    |                                                                                                    |
| 8 to 8 21 (8P2538-0001)                 | OK Canoel                                                                                                    |                                                                                                    |
| H 💼 8ex 22 (89/2038-0001)               |                                                                                                    | CS TeamViewer                                                                                                    |
| er (Purt) Timestanp                     | Pessage                                                                                                    |                                                                                                    |
| N55300 15/35/2015 13:36:31 828 es       | Drive 15 (2x3203-0000-02017 (2015)) Soft (2hm A) - Emergency (Hexi (771, 00, 102 04 00 07109).                                                                                                    | North Collection of the state                                                                                                    |
| N55350 15/35/2015 13:36:31812 es        | Drive 15 (XX303-0000-0301 (3015): 5x6 (Shin A) - Emergency (Hex) (H11, 00, 102 de 00.07.09).                                                                                                    | and the second second s |
| (65535) 15/30/2015 12:36/31 578 ms      | Torve 18 (8X303-0000-0301 (1018): 568 (Chr A) - Emergency (Hear (71, 00, 10208-00.07.08).                                                                                                    | N T Session but                                                                                                    |
| 9455550 15/35/2015 13/36/31 578 es      | Tarve 18 (8X303-0000-0301 (3018) toll (2Nr A) - Breegency Pleas: (751, 00, 10 00 00 07 097).                                                                                                    |                                                                                                    |
| 0455150 15/35/2015 13:36/31 328 ex      | Three 15 (201303-0000-0301 (2015)) fold [Che A) - Streetwork Press (71, 00, 10 00 00 07 097).                                                                                                    | Sareth Green (223 381 978) *                                                                                                    |
| 0655150 15/35/2015 13/36/51 576         | Three 15 (003201-0000-0201/02010) Soff Ether A1 - Emergency Resc (#51.00.10208-000/0709).                                                                                                    |                                                                                                    |
| the second is the second second         | A construction of the state of the state of  |                                                                                                    |
| ty .                                    |                                                                                                    | ELECTRON.                                                                                                    |
|                                         |                                                                                                    | 11/10                                                                                                    |
| itart 📷 💽 🔛 😁                           |                                                                                                    | A ()) 10/10/201                                                                                                    |
|                                         |                                                                                                    | LS NUML                                                                                                    |

## **Following Error to Internal**

...This setting is for AX5000 Drives only

From Axes, select the axis, then the "Axis\_Drive" bar. Click on Parameter tab, Following Error Calculation is under "Other Settings" Set to 'Intern'

| bles                | Gener | al NC-Drive Parameter Time Compensation Se | rcos             |                                          |                                                                                                    |
|---------------------|-------|--------------------------------------------|------------------|------------------------------------------|----------------------------------------------------------------------------------------------------|
| les l               |       | Parameter                                  | Value            | Tes                                      | and the second second s |
| GX Axis Enc         |       | Output Scaling:                            |                  | - type                                   | onic                                                                                                    |
| GX Akis Drive       |       | Invert Motor Polarity                      | FALSE            | -10                                      |                                                                                                    |
| GX Axis_Ctrl        |       | Reference Velocity                         | 2200.0           |                                          |                                                                                                    |
| Outputs             |       | at Output Ratio (0.0 1.0)                  | 1.0              | Ē                                        | mmys                                                                                                    |
| - GY Axis           |       | Output Scaling Factor (Velocity)           | 1.02400649589962 |                                          |                                                                                                    |
| GZ Axis             |       | Optional Output Scaling:                   |                  | -                                        |                                                                                                    |
| F Z Axis            |       | Sercos Behavior                            |                  |                                          |                                                                                                    |
| R Axis              |       | Other Settings:                            |                  |                                          |                                                                                                    |
| + SY Axis           |       | Drive Mode                                 | STANDARD'        | -10                                      |                                                                                                    |
| SR Axis             |       | Drift Compensation (DAC-Offset)            | 0.0              |                                          | male                                                                                                    |
| terpolate           |       | Following Error Calculation                | 'Intern'         | -15                                      | anany s                                                                                                    |
| figuration          |       |                                            |                  | Contraction of the local division of the |                                                                                                    |
| evices              |       |                                            |                  |                                          |                                                                                                    |
| vevice 2 (EtherCAT) |       |                                            |                  |                                          |                                                                                                    |
| Device 2-image      |       |                                            |                  |                                          |                                                                                                    |
| Dence 2-image-2     |       |                                            |                  |                                          |                                                                                                    |

# Integral Loop Time

This parameter gives a close following error calculation and improves the shape of slots by avoiding overrun on the axes

#### Ax5000 Drives

| Step | Description                                                                          | Picture                                                                                                    |
|------|--------------------------------------------------------------------------------------|----------------------------------------------------------------------------------------------------|
| 1    | In the Drive Manager for the drive, Go to the Startup tab                            |                                                                                                    |
|      | Find S-0-0101 for Channel A<br>The default value is 8.0, we need to change it to 0.8 | 17         31         Prodel (E)         34400 (A)         0740         Arr print (1979) (1979) (1979) (1979) (1979)         Arr print (1979) (1979) |
| 2    | <ul> <li>If you cannot find an entry you will need to add a new<br/>entry</li> </ul> | B         S         Del         54/01/18         64/01/18         64/01/18         64/01/18         64/01/18         64/01/18         64/01/18         64/01/18         64/01/18         64/01/18         64/01/18         64/01/18         64/01/18         64/01/18         64/01/18         64/01/18         64/01/18         64/01/18         64/01/18         64/01/18         64/01/18         64/01/18         64/01/18         64/01/18         64/01/18         64/01/18         64/01/18         64/01/18         64/01/18         64/01/18         64/01/18         64/01/18         64/01/18         64/01/18         64/01/18         64/01/18         64/01/18         64/01/18         64/01/18         64/01/18         64/01/18         64/01/18         64/01/18         64/01/18         64/01/18         64/01/18         64/01/18         64/01/18         64/01/18         64/01/18         64/01/18         64/01/18         64/01/18         64/01/18         64/01/18         64/01/18         64/01/18         64/01/18         64/01/18         64/01/18         64/01/18         64/01/18         64/01/18         64/01/18         64/01/18         64/01/18         64/01/18         64/01/18         64/01/18         64/01/18         64/01/18         64/01/18         64/01/18         64/01/18         64/01/18         64/01/18                                                                                                    |
| 3    | Click Edit button<br>(or click add if this is a new Entry)                           |                                                                                                    |
| 4    | Find the value for S-0-0101 in the box and click on it                               | Edit. SERCCOS Statup Entry         X           Insular         Davida For         000000           St.         14011         000000           Davidati For         000000         000000           Davidati For         000000         000000           Davidati For         000000         000000           Davidati For         000000         000000           Comment         0000         000000           Comment         0000         000000           Comment         000         Value           Discontraction         10000         0000000           Comment         000         000000000000000000000000000000000000                                                                                                    |
| 5    | Change the Data (Hexbin) value to 08 00 and click OK                                 |                                                                                                    |
| 6    | both channels A and B if they are dual drives                                        |                                                                                                    |

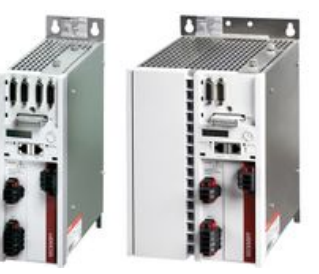

|   |                                                                                                    | So<br>C<br>Se | Aution Explorer | rplorer (Ctri<br>ins FB03A<br>ins FB03A<br>ins FB03A<br>ins FB03A<br>ins FB03A<br>ins FB05A<br>ins FB05A<br>ins FB0 | • 9 ><br>• 9 ><br>• 9 > |        | TwinSafeGroup<br>General Ada<br>Name:<br>Object Id:<br>Type:<br>Comment: | ntsal<br>apter Bit<br>Devi<br>Devi<br>Bite                    |
|---|----------------------------------------------------------------------------------------------------|---------------|-----------------|----------------------------------------------------------------------------------------------------|----------------------------------------------------------------------------------------------------|--------|--------------------------------------------------------------------------|---------------------------------------------------------------|
| 7 | Once all drives have been updated, reset the device to fix the settings<br>Right click on the device containing the settings and Select Online<br>Reset |               |                 | Imag           Imag           Imput           Imput <td>Vale Kish Kennin<br/>Kenore<br/>Kenore<br/>Kenore Netton<br/>Sare Device 4 (EtherCAT) rd<br/>Aspend EtherCAT (rd<br/>Bogend Dynamic Contain<br/>Dinline Reset<br/>Change Id<br/>Change To<br/>Conge Id<br/>Sate<br/>Sate with Links<br/>Sat<br/>andependent Project File<br/>Disable<br/>Resource</td> <td><br/>er</td> <td>Shift+Alt+A<br/>Del<br/>Cfri+C<br/>Cfri+C<br/>Cfri+X<br/>Cfri+V</td> <td>Di<br/>Box<br/>Drin<br/>Terr<br/>Terr<br/>Terr<br/>Terr<br/>MC<br/>MC</td>                                                                                                    | Vale Kish Kennin<br>Kenore<br>Kenore<br>Kenore Netton<br>Sare Device 4 (EtherCAT) rd<br>Aspend EtherCAT (rd<br>Bogend Dynamic Contain<br>Dinline Reset<br>Change Id<br>Change To<br>Conge Id<br>Sate<br>Sate with Links<br>Sat<br>andependent Project File<br>Disable<br>Resource                                                                                                    | <br>er | Shift+Alt+A<br>Del<br>Cfri+C<br>Cfri+C<br>Cfri+X<br>Cfri+V               | Di<br>Box<br>Drin<br>Terr<br>Terr<br>Terr<br>Terr<br>MC<br>MC |

...This process changes the "Startup" parameters for the system, so that any drive plugged in to this axis position in future will
automatically take the same parameters

#### Ax8000 Drives

See

https://stuga.dokit.app/wiki/TB0442\_Removing\_Slot\_Overrun\_on\_Beckhoff\_AX8000\_Drives

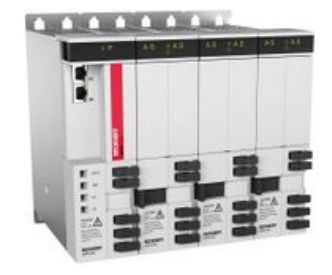